# Guía de usuario **Sistema de Colectores** Banco Promerica Guatemala

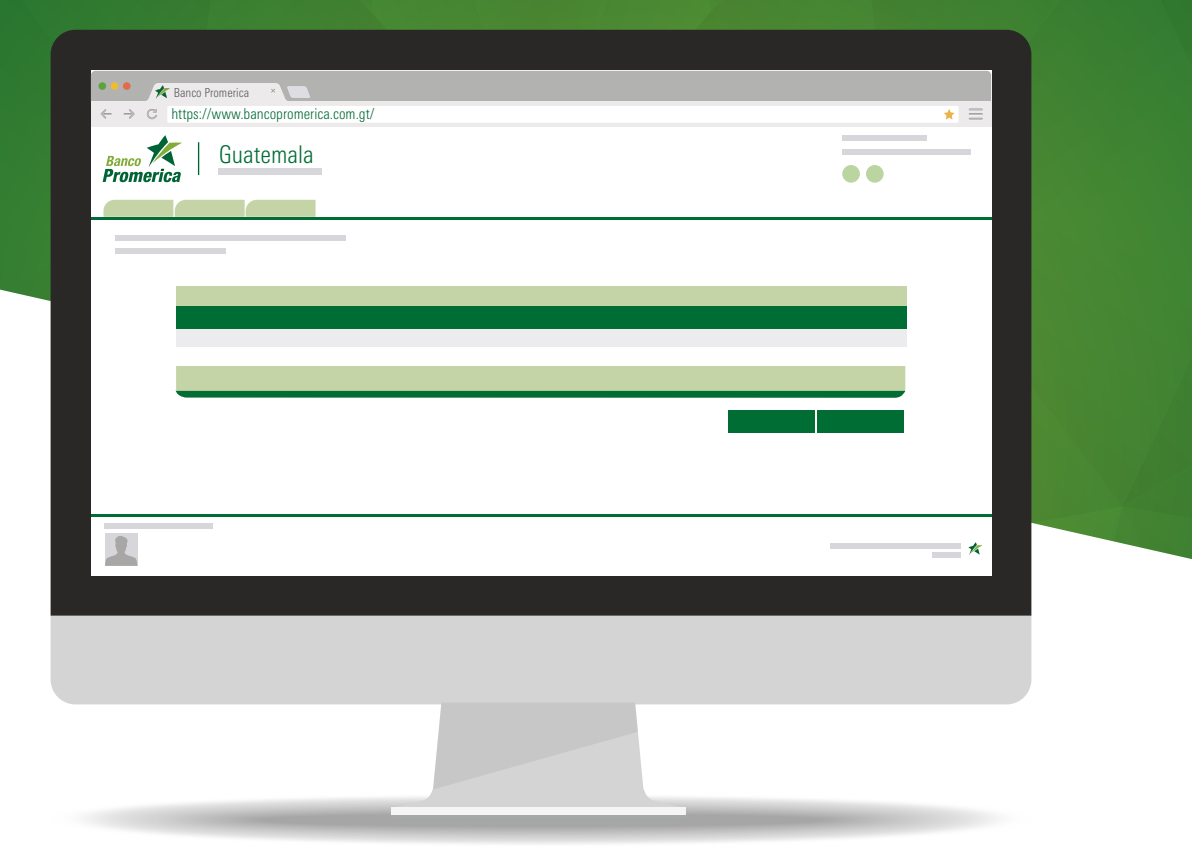

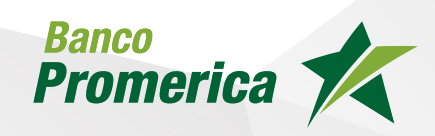

## Indice

Procedimiento

Ingresar a Banca en Línea 04 Sistema Multipagos

Agregar Identificador05Eliminar Identificador

### Procedimiento

#### Ingresar a Banca en Línea

Ingresar a www.bancopromerica.com.gt, luego dar clic en BANCA EN-LÍNEA. Colocar usuario y contraseña

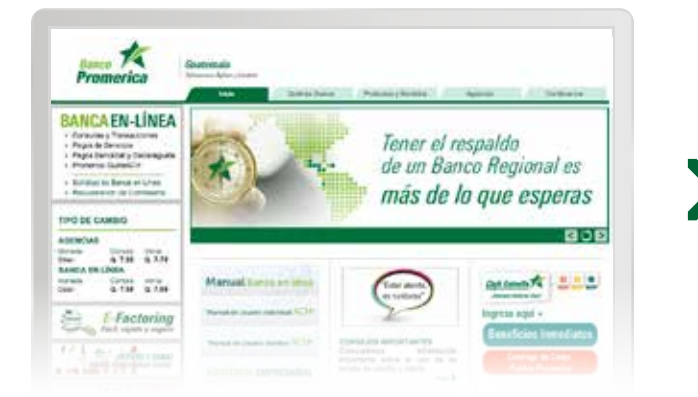

|   | Por favor, digite su información de ingreso al sistema |
|---|--------------------------------------------------------|
| > |                                                        |
|   |                                                        |
|   |                                                        |

El sistema despliega la siguiente pantalla, seleccionar la pestaña pagos y transferencias, luego hacer clic en pagos y por último en pago de servicios.

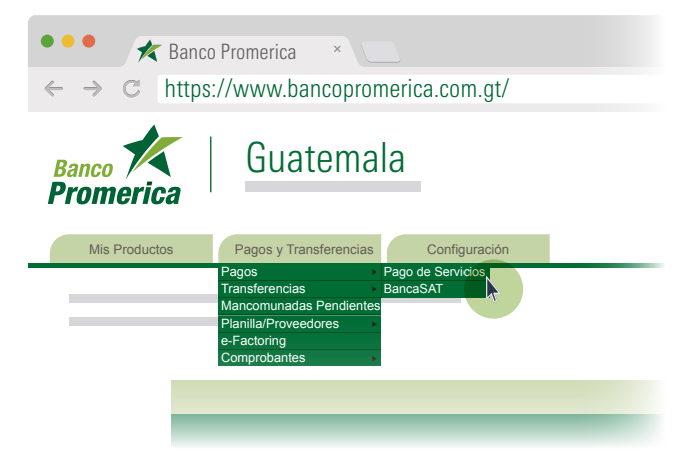

#### Sistema Multipagos

Se mostrara la siguiente pantalla donde se encuentran los proveedores disponibles, seleccionar el proveedor para realizar el pago del servicio.

|                                                                     | * =                                                                                 |
|---------------------------------------------------------------------|-------------------------------------------------------------------------------------|
|                                                                     | IPAGOS                                                                              |
| Seleccione su proveedor  Fitro Consultar  Pago de servícios básicos | Innovando para brindarle un mejor<br>SERVICIO<br>Comula de historial Ayuda en línas |
| Pintura<br>S.A.                                                     |                                                                                     |

Ingresar el identificador proporcionado por el usuario administrador y seleccionarlo haciendo clic en el check box, seguido presionar el botón consultar.

|             | a consultar                                           |        | Identificadores         |          |
|-------------|-------------------------------------------------------|--------|-------------------------|----------|
|             |                                                       | + Agre | egar 🔀                  | Eliminar |
| Seleccionar | NUMERO_DE_CONDOMINIO<br>[Min 1 - Máx 3]<br>Ejemplo: 2 | Descri | pción del Identificador |          |
|             |                                                       |        |                         |          |
|             | Regresar Bus                                          | scar k |                         |          |

#### Agregar Identificador

Si desea realizar el pago de otro identificador dar clic en la opción agregar.

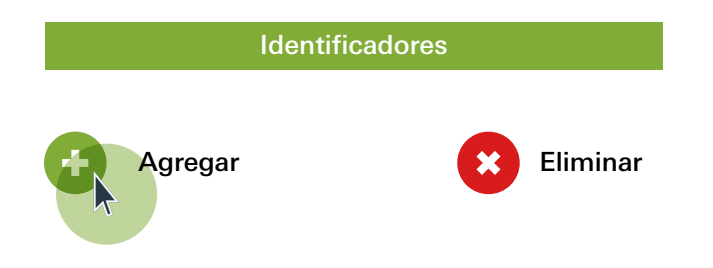

Nota: Para poder ingresar otro identificador, el anterior no puede estar vacío.

#### Eliminar Identificador

Para eliminar un identificador, primero debe seleccionar el identificador haciendo clic en el check box y luego presionar el botón "eliminar".

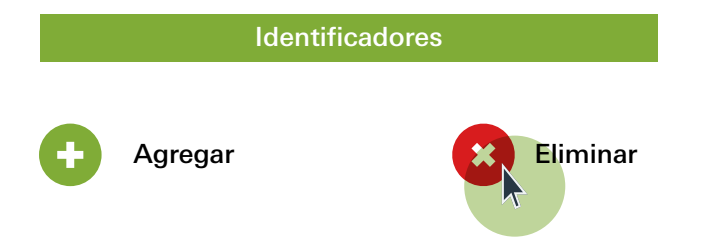

#### Procedimiento

Seleccionar la forma de pago del servicio la cual puede ser por medio de Tarjeta de Crédito, cuenta monetaria o cuenta de ahorro.

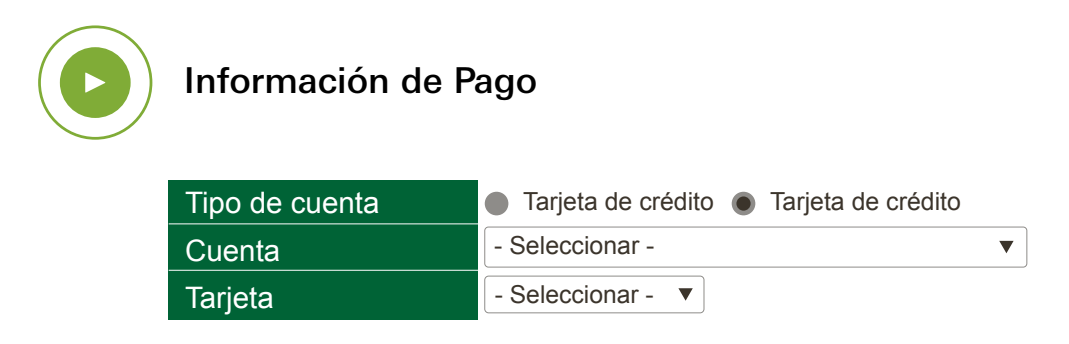

**Nota:** Las Tarjetas de Crédito o Cuentas a la vista son producto adquiridos por el cliente a Banco Promerica, los cuales se encuentran asociados a su Banca en Línea.

Validar que la información de tipo de cuenta, nombre de cuenta, número, monto a pagar y debitar sean correctos, y seguido dar clic en "Confirmar".

| Tipo de cuenta   | Tarjeta de crédito |
|------------------|--------------------|
| Cuenta           | - Seleccionar -    |
| Tarjeta          | - Seleccionar - 🔻  |
| Nombre de cuenta |                    |
| Tipo de cuenta   | MONETARIA          |
| Número           |                    |
| Monto a pagar    | Q. 100.00          |
| Monto a debitar  | Q. 100.00          |

Dar clic en la impresora para generar comprobante de pago.

|        | Información (                              | de Pago                                                                                |                    |          |
|--------|--------------------------------------------|----------------------------------------------------------------------------------------|--------------------|----------|
|        | Tipo de cuenta<br>Cuenta<br>Tarjeta        | <ul> <li>Tarjeta de crédito</li> <li>Seleccionar -</li> <li>Seleccionar - ▼</li> </ul> | Tarjeta de crédito | I        |
|        | Nombre de cuenta<br>Tipo de cuenta         | MONETARIA                                                                              |                    |          |
|        | Numero<br>Monto a pagar<br>Monto a debitar | Q. 100.00<br>Q. 100.00                                                                 | =                  |          |
|        |                                            | C                                                                                      | Regresar           | Regresar |
| niento |                                            |                                                                                        |                    |          |

6

El sistema desplegara la ventana con el comprobante de pago, hacer clic sobre el botón imprimir.

| No. de cuenta           1         Convenio           Proveedor         Convenio           PINTURA S.A.         PINTURA DE CASAS           Concominio         SALDO         SUBTOTAL         MORA         TOTAL         NÚMERO DE AUTORIZACIÓN         DE SCRIPCIÓN           123         100.00         0.00         10.00         24374316         Pago exitoso.           Total         100.00         0.00         10.00         100.00         Autoritar su estado de cuenta.                                                                                                    |                   |        | Promeric  |                      | Contornals<br>Antonio della conte        | -                                                                | Guatemala C.A.                                                          |           | 68028 |
|----------------------------------------------------------------------------------------------------|-------------------|--------|-----------|----------------------|------------------------------------------|------------------------------------------------------------------|-------------------------------------------------------------------------|-----------|-------|
| Image: Proveedor         Convenio           PINTURA S.A.         PINTURA DE CASAS           Convoommo (0)         (0)         (0)         (0)         (0)         (0)         (0)         (0)         (0)         (0)         (0)         (0)         (0)         (0)         (0)         (0)         (0)         (0)         (0)         (0)         (0)         (0)         (0)         (0)         (0)         (0)         (0)         (0)         (0)         (0)         (0)         (0)         (0)         (0)         (0)         (0)         (0)         (0)         (0)         (0)         (0)         (0)         (0)         (0)         (0)         (0)         (0)         (0)         (0)         (0)         (0)         (0)         (0)         (0)         (0)         (0)         (0)         (0)         (0)         (0)         (0)         (0)         (0)         (0)         (0)         (0)         (0)         (0)         (0)         (0)         (0)         (0)         (0)         (0)         (0)         (0)         (0)         (0)         (0)         (0)         (0)         (0)         (0)         (0)         (0)         (0)         (0)         (0)         (0) |                   |        | No        | de cue               | inta                                     |                                                                  |                                                                         |           |       |
| Proveedor         Convenio           PINTURA S.A.         PINTURA DE CASAS           convoommo (Q)         KQ)         KQ)         NÚMERO DE AUTORIZACIÓN DESCRIPCIÓN           123         100.00         0.00         100.00         24374318         Pago exitoso.           Total         100.00         0.00         100.00         240.00         Pintura de transacción electrónica.           Adicionalmente deberá consultar su estado de cuenta.         Adicionalmente deberá consultar su estado de cuenta.         Pintura de transacción electrónica.                                                                                                    |                   |        |           | 1                    |                                          |                                                                  |                                                                         |           |       |
| SALDO         SUBTOTAL<br>(Q)         MORA         TOTAL<br>(Q)         NÚMERO DE AUTORIZACIÓN         DESCRIPCIÓN           123         100.00         0.00         160.00         24374318         Pago exitoso.           Total         100.00         0.00         160.00         24374318         Pago exitoso.                                                                                                    |                   |        |           | roveed               | or                                       |                                                                  | Convenio                                                                | -         |       |
| SALDO         SUBTOTAL         MORA         TOTAL         NÚMERO DE AUTORIZACIÓN         DESCRIPCIÓN           123         190.00         0.00         100.00         24374318         Pago exitoso,           Total         190.00         0.00         100.00         NOTA: Este documento es un comprobante de transacción electrónica.<br>Adicionalmente deberá consultar su estado de cuenta.                                                                                                    |                   | F      | PINTURA S | S.A.                 |                                          |                                                                  | PINTURA DE CASAS                                                        |           |       |
|                                                                                                    | 123<br>Total      | 100.00 | 0.00      | 0.00<br>0.00<br>NOT/ | 100.00<br>100.00<br>A Este do<br>Adicion | 24374318<br>cumento es un comproban<br>nalmente deberá consultar | Pago exitoso,<br>te de transacción electrónica.<br>su estado de cuenta. |           |       |
| Fecha de emisión: 19/03/2015 01:17:11 Generado por: 9010                                                                                                    | Fecha de emisión: |        |           |                      |                                          | 19/03/2015 01:17:11                                              | Generado<br>por:                                                        | 901049211 |       |